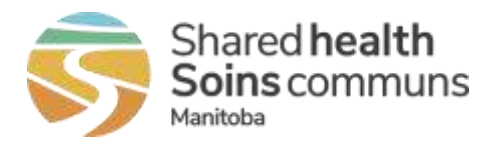

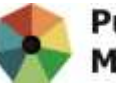

# MEMO

| Date: | August 9, 2021                                                                     |
|-------|------------------------------------------------------------------------------------|
| То:   | All PHIMS Users                                                                    |
| From: | Kathy Koschik, Manager, Public Health Systems, Digital Health, Shared Health;      |
| CC:   | Gillian Brenan, Executive Director, Digital Health, Shared Health;                 |
|       | Sandeep Anand, Director, Home and Community Care, Digital Health, Shared Health;   |
|       | Shannon Olafson, Manager, Digital Health Shared Health, Home and Community Support |
| RE:   | Action Required: New PHIMS Web Address (URL) and Supported Web Browsers            |

# New PHIMS Internet Address (URL)

As of Thursday, Sept. 30, 2021, **all users** accessing PHIMS must use **the new web address (URL)** <u>https://phims.sharedhealthmb.ca</u>. This new address offers improved performance and security.

Beginning Sept. 30, the old URL (<u>https://panorama.manitoba-ehealth.ca</u>) will no longer be accessible or supported.

Users will have to update their PHIMS bookmarks/desktop shortcuts (see instructions below). If you experience any issues completing these changes, contact your local IT desktop/Virtual Private Network (VPN) service provider for support.

Starting Aug. 12, 2021, the **message below** will be displayed when accessing PHIMS using the old URL. You will continue to see this message until the old URL is decommissioned on Sept. 30.

| Action R                                                                                                    | quired                                                                                                  |
|----------------------------------------------------------------------------------------------------|----------------------------------------------------------------------------------------------------|
| The PHIMS web address (URL) https://panorama.manitoba-eh<br>Please start using new web address (URL) https://phims.sha | ealth.ca will be decommissioned on <b>30 September 2021.</b><br>redhealthmb.ca prior to the above date. |
| How to create PHIMS bookmark (Google Chrome)                                                                           |                                                                                                    |
| 1 have read t                                                                                                    | tils notice                                                                                             |
|                                                                                                    |                                                                                                    |

355 Portage Ave. Winnipeg, MB R3B 0J6 Phone 204-940-8500 | Toll-free 1-866-999-9698

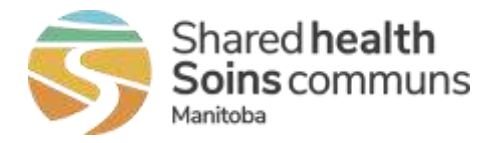

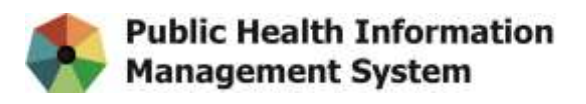

### Supported Web Browsers

There are two supported web browsers for accessing PHIMS: Google Chrome and Mozilla Firefox.

To prepare for these changes, please ensure:

- you perform a test to verify that the new PHIMS web address is accessible from any VPN connections that your site/region/organization provides.
- you have access to either Google Chrome or Mozilla Firefox web browser on your workstations.
- you remove any old PHIMS URL bookmarks/desktop shortcuts or old custom shortcuts on your desktop titled "Panorama".

# **Bookmarking the PHIMS website**

#### **Google Chrome Instructions:**

- 1. Launch Google Chrome.
- 2. Press "Ctrl + Shift + O" to open the Bookmark Manager.
- 3. Click on the 3 dots on the far right

| Bookmarks     | Q. Search bookmarks | Ę. |
|---------------|---------------------|----|
| Bookmarks bar |                     |    |

4. Select "Add new bookmark"

| Bookmarks       | Q. Search bookmarks | Sort by name                         |
|-----------------|---------------------|--------------------------------------|
| Bookmarks bar   |                     | Add new bookmark                     |
| Other bookmarks |                     | Import bookmarks<br>Export bookmarks |
|                 |                     | Help center                          |

5. Copy and paste below values on Edit Bookmark window and click "**Save**." Name: **PHIMS** 

Location: https://phims.sharedhealthmb.ca/

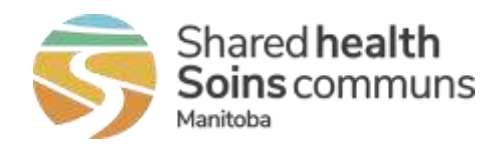

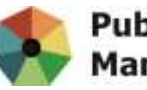

| Edit bookmark                    |             |
|----------------------------------|-------------|
| Name                             |             |
| PHIMS                            |             |
| URL                              |             |
| https://phims.sharedhealthmb.ca/ |             |
|                                  |             |
|                                  | Cancel Save |

6. Close Bookmark window. The new PHIMS bookmark should be in the Bookmark Bar.

If Bookmark Bar is not visible then Press "Ctrl + Shift + B" to show/hide the Bookmark Bar.

| * Socionaria × 🙃 Shareti Heilith In   | * 1.+             |
|---------------------------------------|-------------------|
| ← → C ① ● Orrone   chrome://bookmarks |                   |
| 6 PHIMS                               |                   |
| Boc Intps://phins.shuredhealthmb.ca   | Q, Sauthbooknurks |
| Bookmarka bar                         |                   |
| Other bookmarks                       | 🚓 PHIMS           |

# **Mozilla Firefox Instructions:**

- 1. Launch Firefox.
- 2. Press "Ctrl + Shift + O" to open the Bookmark Manager Library.
- 3. Right click on the "Bookmarks Toolbar" and select "Add Bookmark".

| 100                                                          |                                                                         |      |          |  |
|--------------------------------------------------------------|-------------------------------------------------------------------------|------|----------|--|
| > (3) History<br>                                            | Naroe                                                                   | Tays | Location |  |
| E Deckmarke Bolton                                           |                                                                         |      |          |  |
| - Bioskmanto Menu<br>D: Meolika Firefox<br>D Other Bookmanka | Dan of Encloses<br>Negross Folder<br>Sog By Norm<br>Col<br>Cole<br>Esci |      |          |  |
|                                                              | Add Bostmatt                                                            |      |          |  |

4. Copy and paste below values to the Add Bookmark Window and click "Save."

355 Portage Ave. Winnipeg, MB R3B 0J6 Phone 204-940-8500 | Toll-free 1-866-999-9698

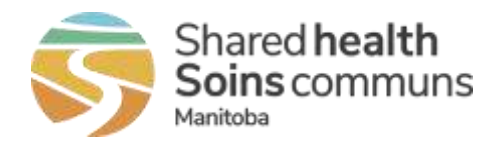

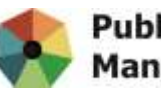

Public Health Information Management System

# Name: PHIMS URL: https://phims.sharedhealthmb.ca/ Keyword: PHIMS

| Add bookmark                           |                     | ×               |  |
|----------------------------------------|---------------------|-----------------|--|
| <u>N</u> ame                           |                     |                 |  |
| PHIMS                                  |                     |                 |  |
| URL                                    |                     |                 |  |
| https://phims.sharedhealthmb.ca/       |                     |                 |  |
| Tags                                   |                     |                 |  |
| Separate tags with commas              |                     | ~               |  |
| Use tags to organize and search for bo | okmarks from th     | e address bar   |  |
| Kenword                                |                     |                 |  |
| PHIMS                                  |                     |                 |  |
| Use a single keyword to open bookma    | rks directly from t | the address bar |  |
|                                        |                     |                 |  |
|                                        |                     |                 |  |
|                                        |                     |                 |  |
|                                        |                     |                 |  |
|                                        | Save                | Cancel          |  |

7. Close Library window. The new PHIMS bookmark should be in the Bookmark Bar.If Bookmark Bar is not visible then Press "**Ctrl + Shift + B**" to show/hide the Bookmark Bar.

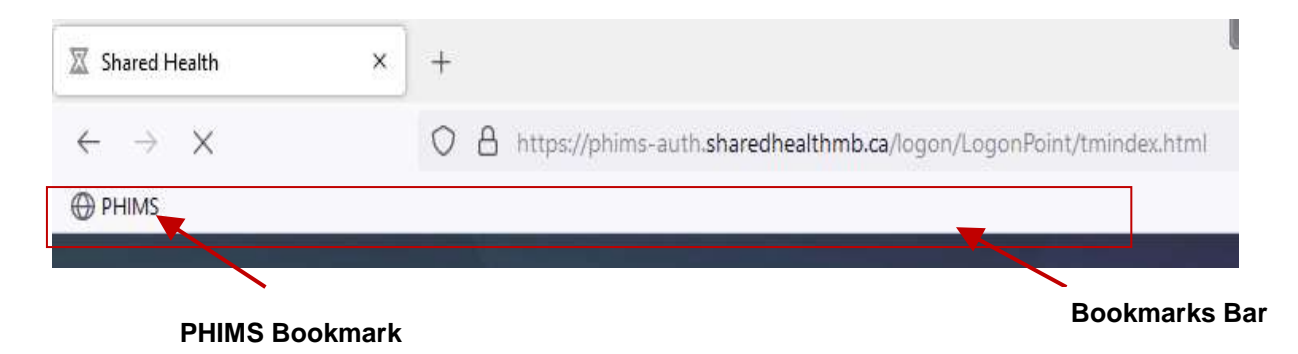